# 數位e指外幣優利定存操作說明 第e個網

## 步驟❶

首頁 > 外幣服務 > 定存服務 > 綜存之活存轉定存(即時/預約)

#### ◎ 綜存之活存轉定存(即時/預約)

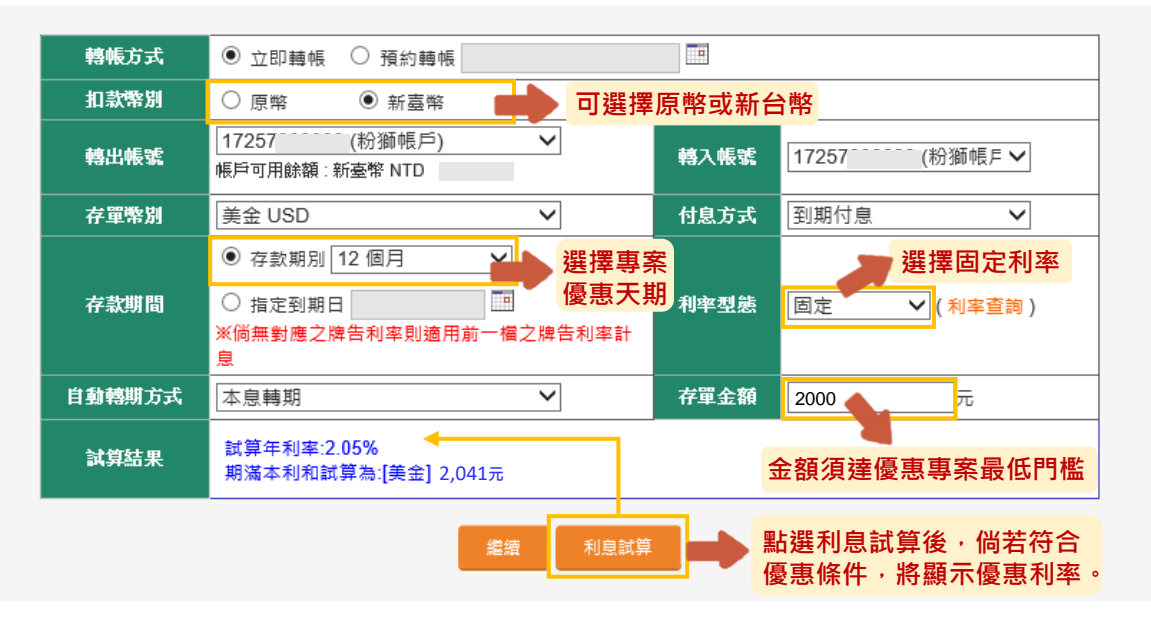

### 步驟2

<u>首頁</u> > 外幣服務 > 定存服務 > 綜存之活存轉定存(即時/預約)

#### ◎ 綜存之活存轉定存(即時/預約)

| 請確認所填交易資訊       |              |              |          |  |
|-----------------|--------------|--------------|----------|--|
| 轉帳方式            | 即時轉帳         |              |          |  |
| 存單幣別            | USD 美金       |              |          |  |
| 轉出帳號            | 17257 (粉獅帳戶) |              |          |  |
| 轉入帳號            | 17257 (紛獅帳戶) |              |          |  |
| 扣款幣別            | 新臺幣          |              |          |  |
| 付息方式            | 到期付息         | 期間別          | 12 個月    |  |
| 自動轉期方式          | 本息轉期         | 利率型態         | 固定       |  |
| 參考利率            | 2.05%        | 存單金額         | 2000.00元 |  |
| 成交匯率            | 29.79300     | 牌告匯率         | 29.823   |  |
| 臺幣扣款金額          | 59,586       |              |          |  |
|                 | 選擇交          | 易方式          |          |  |
| ● SSL密碼         |              | 請再次確認承作條條    | 牛是否正確,   |  |
| ● 實體OTP         |              | 再選擇驗證方式進行交易! |          |  |
| ● e指通(裝<br>置郷定) | 點我取得交易確認訊息   |              |          |  |
| ● 電子憑證          |              |              |          |  |
|                 | 確定           | 回前頁          |          |  |

ا

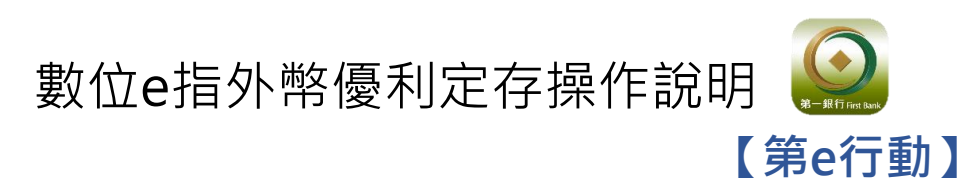

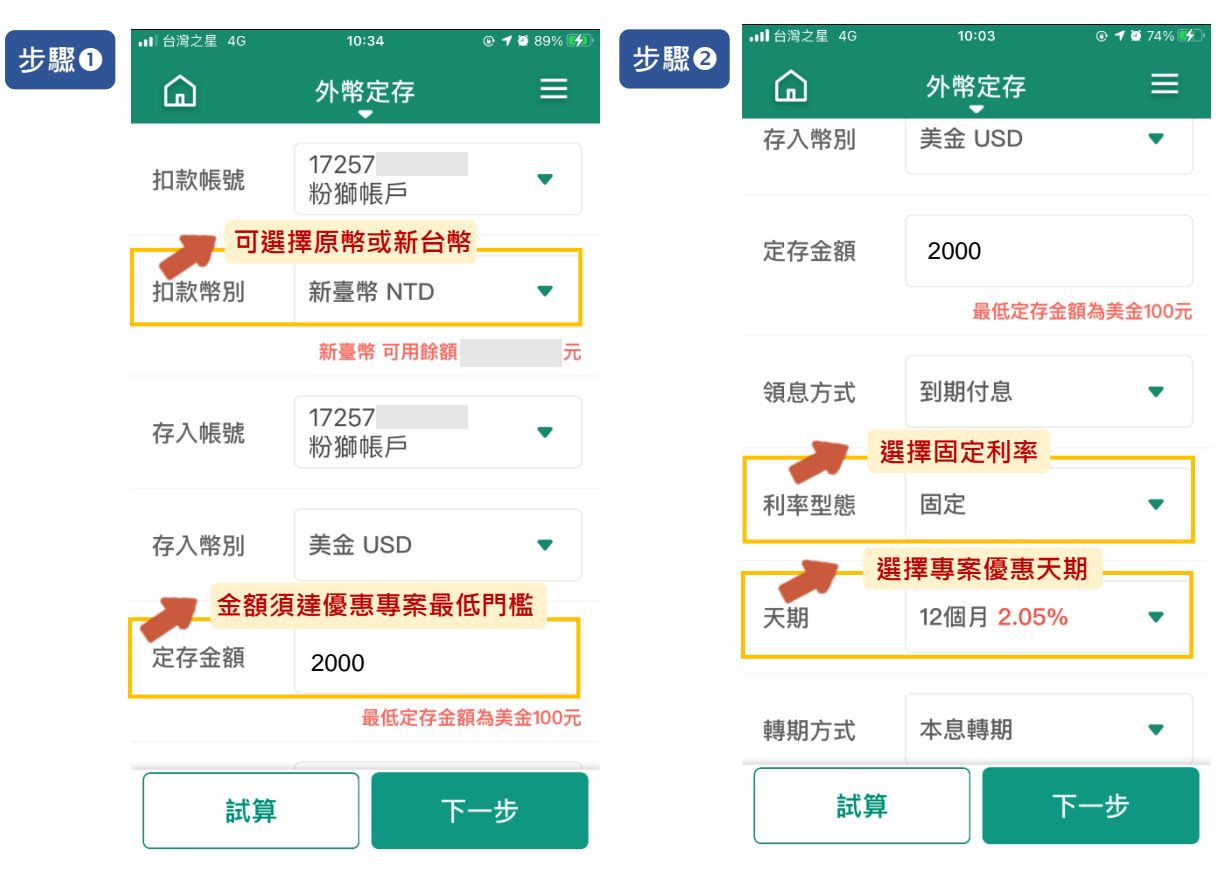

步驟❸

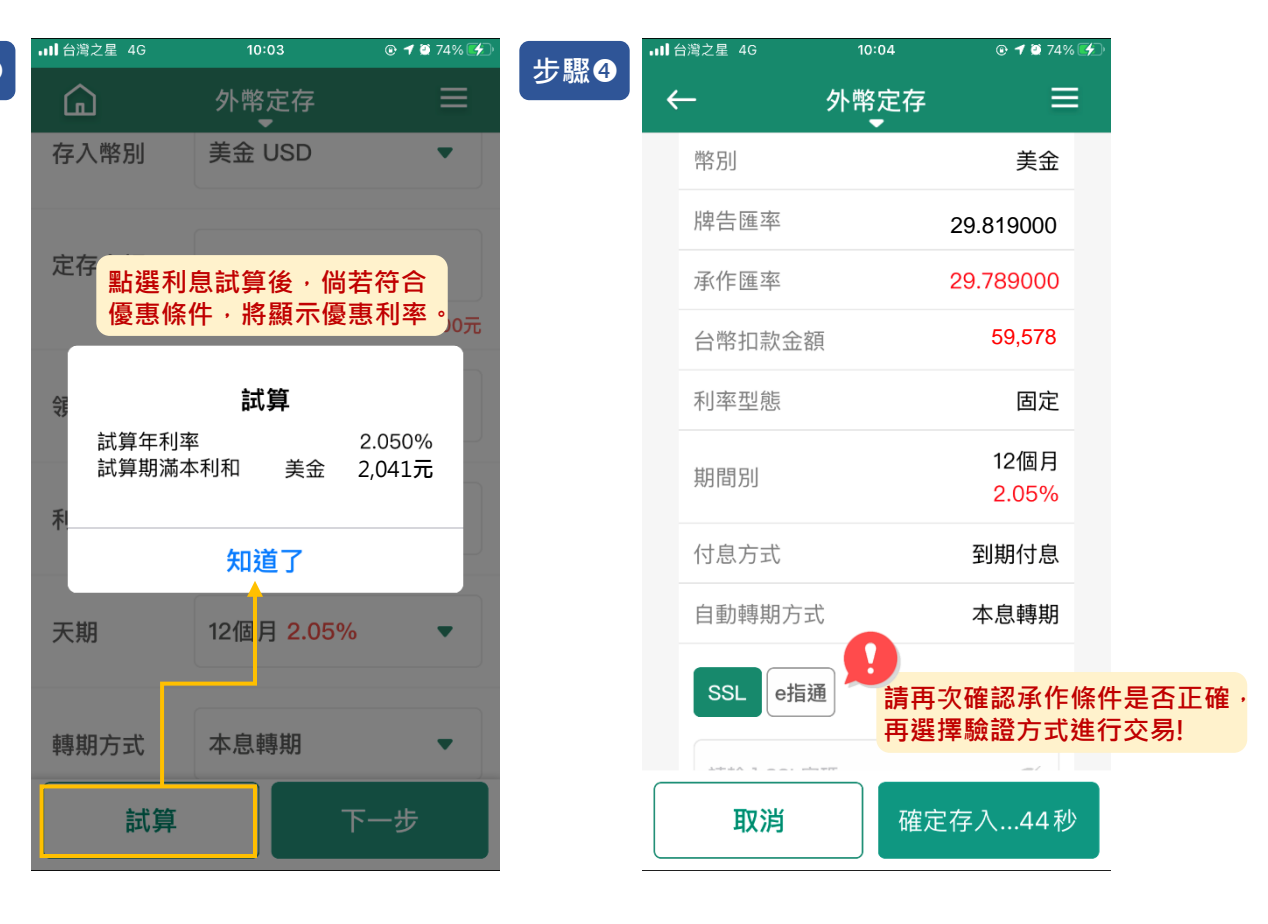

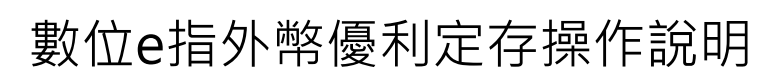

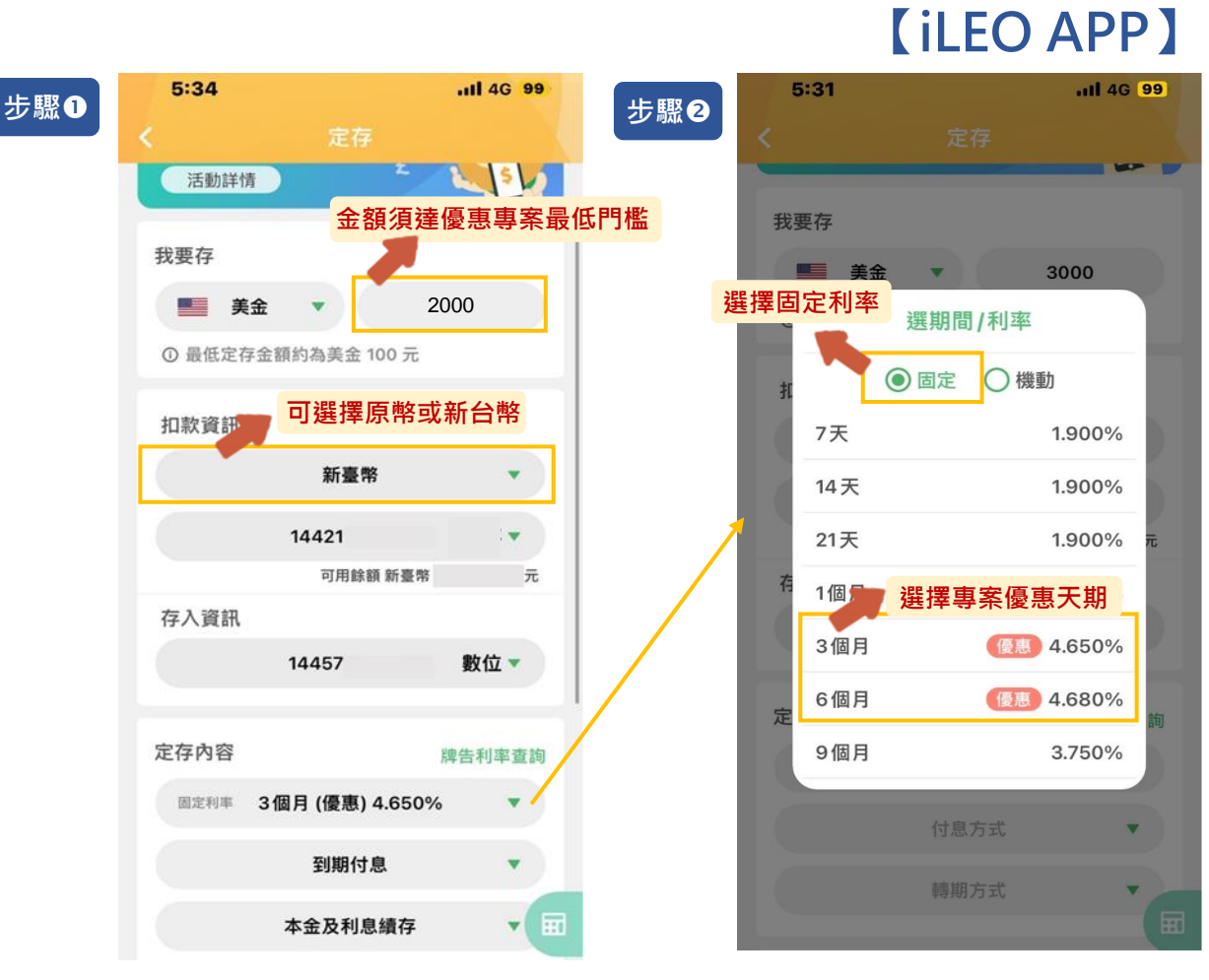

| - 1 H- 1 | 10.1  | ₹. |     |
|----------|-------|----|-----|
| 777      |       | 2  | - 3 |
| 2        | 11IJA | 14 | 9   |

| 5:34         |                                 | .ıll 4G <mark>99</mark> | 步驟 | 4   |
|--------------|---------------------------------|-------------------------|----|-----|
|              |                                 |                         |    | <   |
|              | 14457000097                     | ■ 數位 ▼                  |    |     |
| 點選利<br>定 優惠條 | 息試算後,偷<br>件,將顯示偷                | 尚若符合<br>憂惠利率。           |    | 1   |
|              |                                 |                         |    | 1   |
|              | 參考試算                            |                         |    | 1   |
| 牌告利率         |                                 | 3.450%                  |    | -   |
| 參考利率         |                                 | 4.650%                  |    |     |
| 試算期滿         | 本利和為                            |                         |    | 3   |
| ■ 美金         |                                 | 2,023.25 元              |    | 3   |
|              |                                 |                         |    | 1   |
|              |                                 |                         |    | -   |
|              | 加送了                             |                         |    |     |
|              | 「加迎」                            |                         |    | I   |
| 及利息將         | 於次一營業日入帳                        | ;另,非營業                  |    |     |
| 3. 數位在款      | <del>理定在照1</del> 0。<br>帳戶每次交易金額 | 最低為等值100                |    |     |
| 美元其          | 餘帳戶種類每次交                        | 家金額最低為                  |    | E B |
| 試算           |                                 |                         | đ  |     |

| 5:34    |                       | 111 4G 99        |               |
|---------|-----------------------|------------------|---------------|
| <       | 定存                    |                  |               |
|         | 外幣定存交易確認              | ×                |               |
| 定存金額    | 美金                    | 2,000.00         |               |
| 扣款金額    | 新臺幣                   | 务 93,690         |               |
| 扣款帳號    | 14421                 |                  |               |
| 存入帳號    | 14457                 | 數位               |               |
| 定存期間    |                       | 3個月              |               |
| 利率型態    |                       | 固定               |               |
| 付息方式    |                       | 到期付息             |               |
| 轉期方式    | 本金及                   | 利息績存             |               |
| 牌告利率    |                       | 3.450%           |               |
| 參考利率    |                       | 4.650%           |               |
| 牌告匯率    | <b>9</b> 請冉次的<br>再選擇縣 | 霍認承作條作<br>魚證方式進行 | ₽是否止催<br>亍交易! |
| 因匯率波動,為 | 確保您的權益,請於秒數時          | 間內完成交易           |               |

-